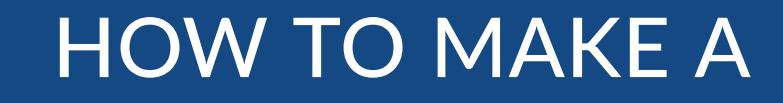

# **One-Time Bill Payment**

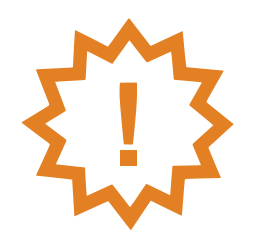

Make a one-time payment on your utility statement - without registering in the new system.

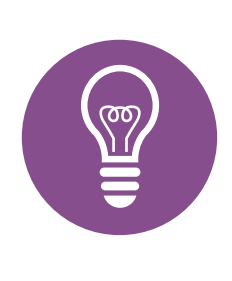

TIP: Review this how-to as you make your payment or download and print it for reference

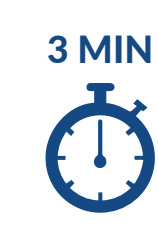

Making a onetime payment is secure and takes about 3 minutes!

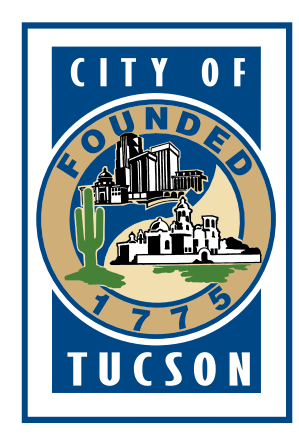

#### **Ready? Let's get started!**

For quicker payment, grab these two items

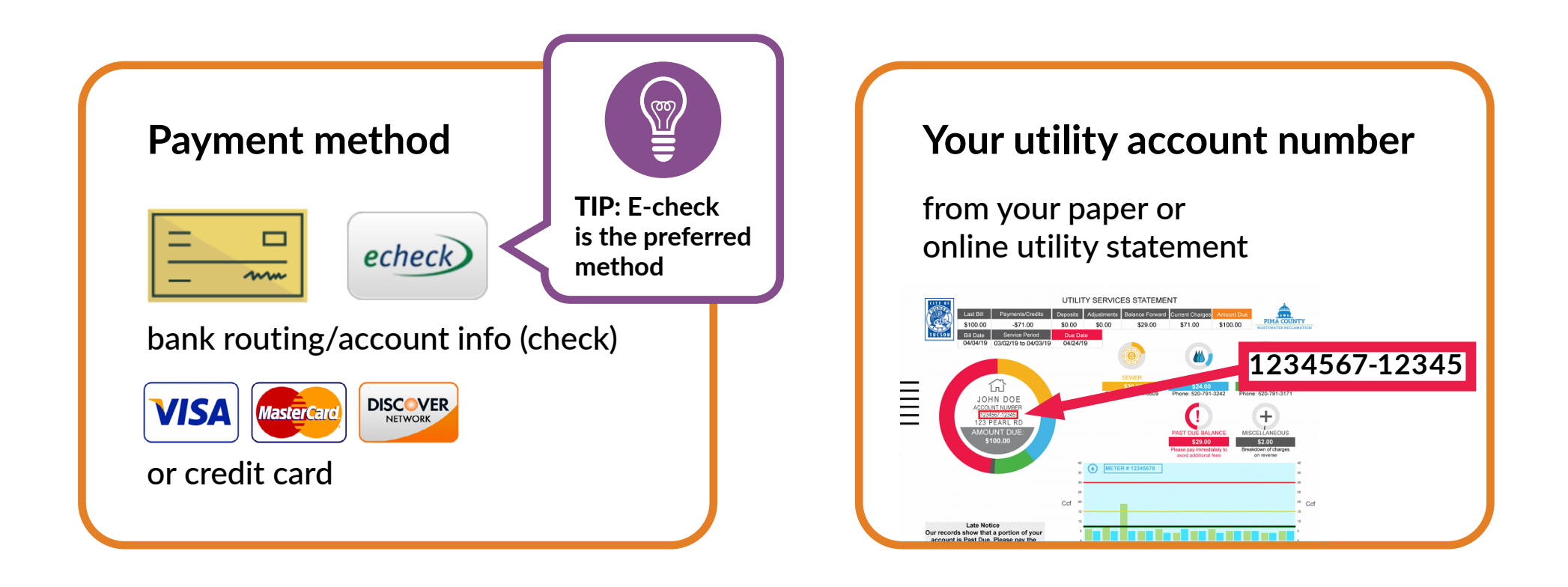

## Connect!

Use any device with a web browser

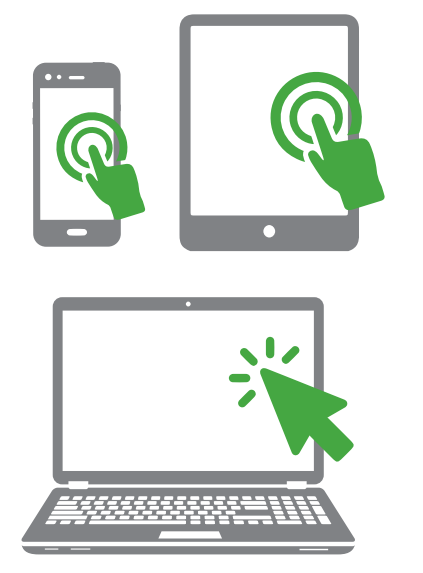

Type tucsonaz.gov/payutility into your browser

OR

Visit tucsonaz.gov and click on Pay Your Water Bill

#### **Start Here to Make Payment**

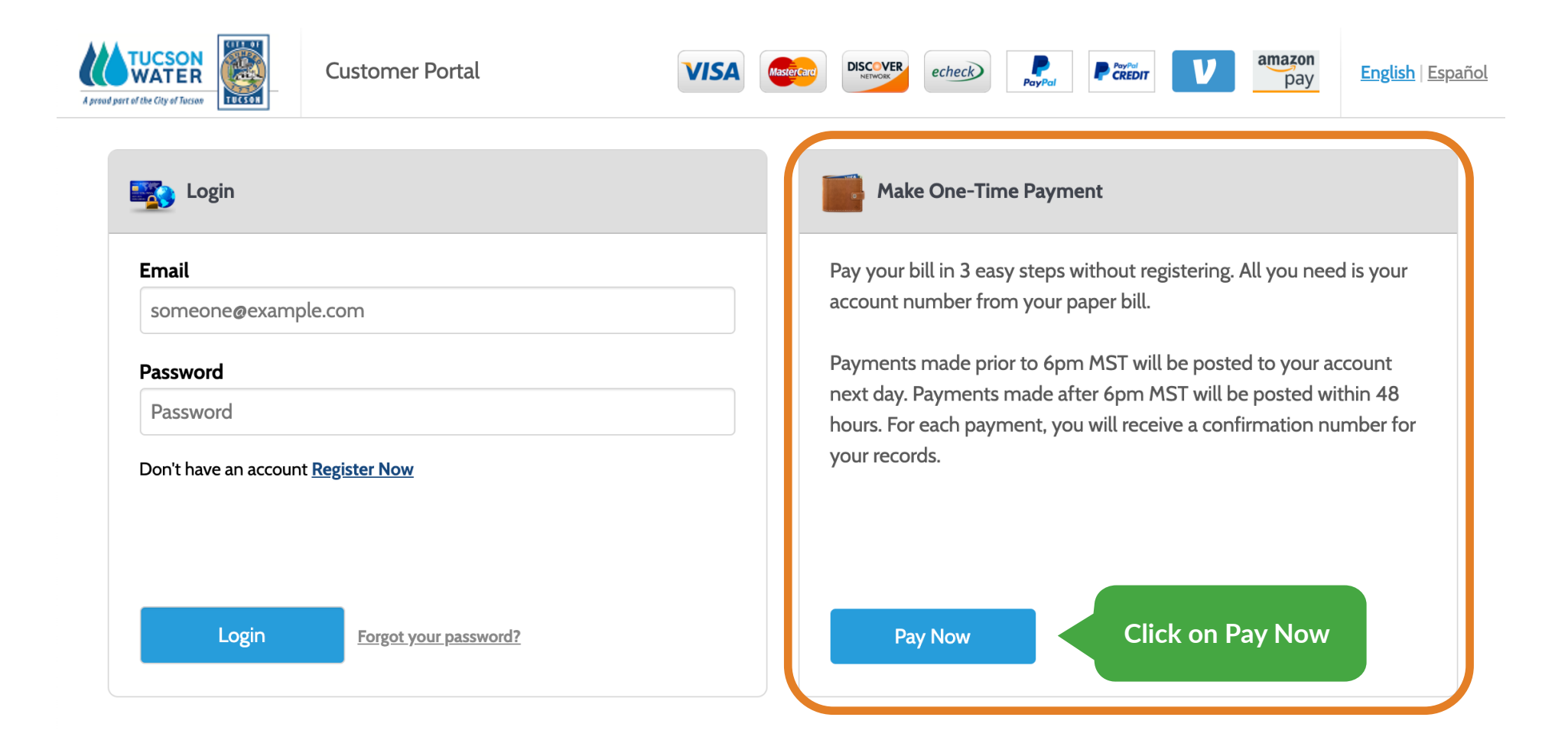

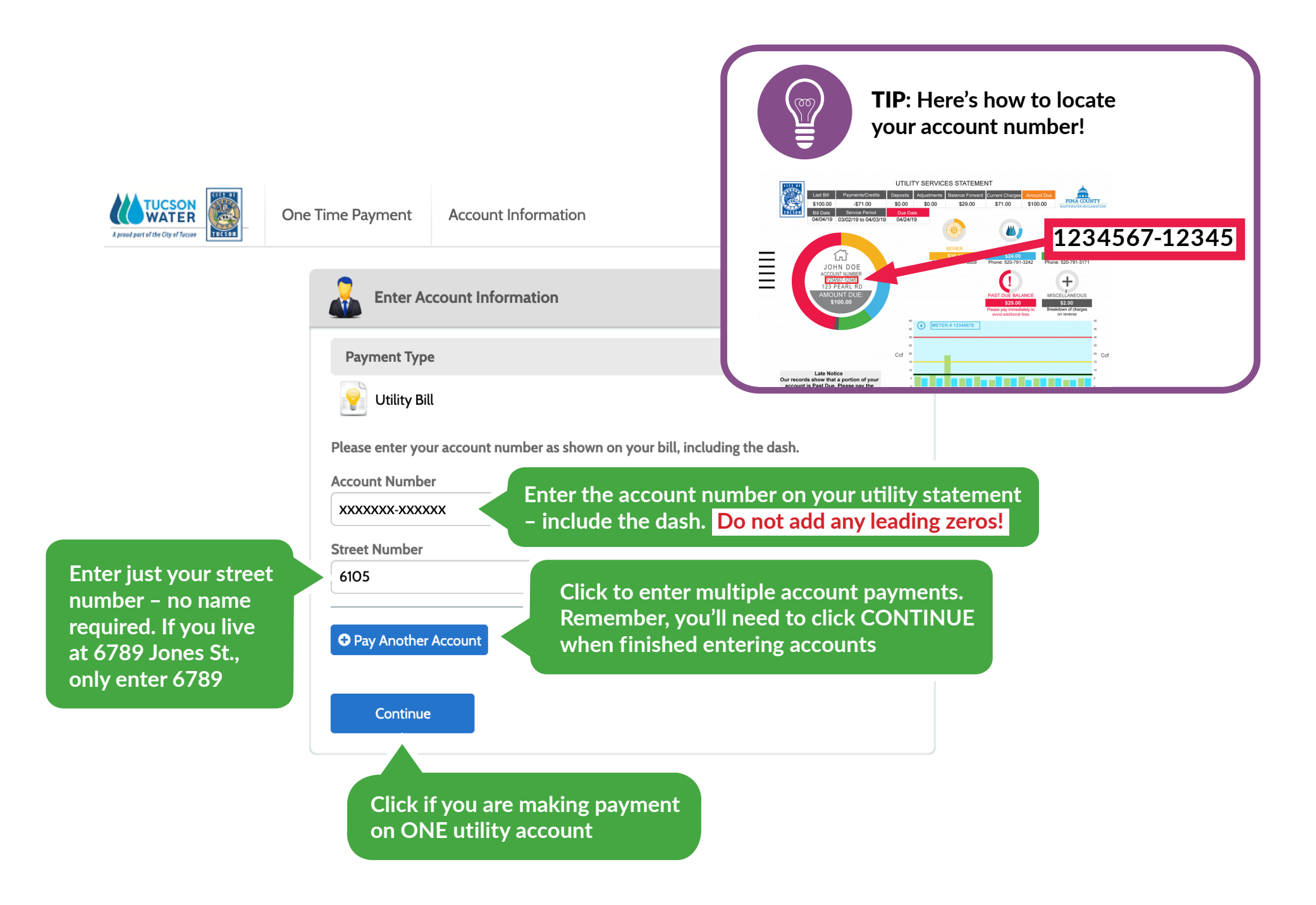

Enter or review info on the screen. All fields must be complete unless labeled as optional. You will need to enter your email address and then re-enter it to confirm

#### Your current utility info

**TIP**: Remember, there are maximum payment amounts for debit/credit cards and E-checks. More info is at tucsonaz. gov/payutility

| < Enter P                                    | Payment Inform       | nation           |            |                |                   |            |           |       |               |       |
|----------------------------------------------|----------------------|------------------|------------|----------------|-------------------|------------|-----------|-------|---------------|-------|
| All fields are re                            | quired unless lal    | oeled as         | optional   |                |                   |            |           |       |               |       |
| First Name                                   |                      |                  |            | Middle Name    |                   |            |           |       |               |       |
| RONALD                                       |                      |                  |            |                |                   |            |           |       |               |       |
|                                              |                      |                  |            | Optional       |                   |            |           |       |               |       |
| Last Name                                    |                      |                  |            | Davtime        | Phone Numr        | er         |           |       |               |       |
| XXXXXX                                       |                      |                  |            | (520) 903-7901 |                   |            |           |       |               |       |
| 700000                                       |                      |                  |            | (510) / (      |                   |            |           |       |               |       |
| ZIP Code                                     |                      |                  |            |                |                   |            |           |       |               |       |
| 85743                                        |                      |                  |            |                |                   |            |           |       |               |       |
| Email 🙆                                      |                      |                  |            | Re-Enter       | email             |            |           |       |               |       |
| Ronaldøgmai                                  | il com               |                  |            | Re-Enter email |                   |            |           |       |               |       |
|                                              |                      |                  |            |                | -B. Hameorri      |            |           |       |               |       |
| Payment Co                                   | mponents             |                  |            |                |                   |            |           |       |               |       |
| Payment Type                                 | Account Number       | Street<br>Number | Date Due   | Amount<br>Due  | Payment<br>Amount | Payment D  | ate ?     | Seleo | ct Now or La  | ater. |
| Utility Bill                                 | xxxxxxx-xxxxxx       | 6105             | Nov 6, 201 | 9 \$356.26     | 356.26            | Now (      | Later     | If yo | u select Late | er, a |
|                                              |                      |                  |            |                |                   |            |           | caler | ndar will app | bear  |
| Payment Me                                   | ethod                |                  |            | Tot            | tal due           |            |           | so yo | bu can selec  | ta    |
| echeck)                                      |                      |                  |            |                |                   |            |           | payn  | nent date     |       |
|                                              |                      |                  |            |                |                   |            |           |       |               |       |
| <u>Where can I fi</u>                        | ind the below info   | ormatio          | <u>n?</u>  |                |                   |            |           |       |               |       |
| Checking                                     | Savings              |                  |            |                |                   |            |           |       |               |       |
| Routing Num                                  | ber                  |                  | _          |                |                   |            |           |       |               |       |
| Enter routing                                | g number             |                  |            |                |                   |            |           |       |               |       |
| Account Num                                  | ber                  | -                |            |                |                   |            |           |       |               |       |
| Enter accour                                 | nt number            |                  |            | Va             | must              | ontor      |           |       |               |       |
| Bank Name                                    |                      |                  |            | YOU            |                   | enter<br>• | your nai  | ne    |               |       |
| Enter bank n                                 | name                 |                  |            | еха            | actly as          | it app<br> | ears on   | your  |               |       |
| Account Holder Name account. The name on the |                      |                  |            |                | he                |            |           |       |               |       |
| Enter account holder                         |                      |                  |            | d              |                   |            |           |       |               |       |
|                                              |                      |                  |            | acc            | ount n            | umbei      | rs must a | all   |               |       |
|                                              | Debit<br>Master Card |                  |            | ma             | tch you           | ır banl    | k info.   |       |               |       |
| DENT                                         |                      |                  |            |                |                   |            |           |       | ,             |       |
|                                              |                      |                  |            |                |                   |            |           |       |               |       |

## Select a Payment Method

#### Follow the prompts

|                                                                                                    | Payment Method                                                                                                    |                                                                                                    |  |  |  |  |
|----------------------------------------------------------------------------------------------------|----------------------------------------------------------------------------------------------------|----------------------------------------------------------------------------------------------------|--|--|--|--|
| TIP: Click here to find your routing and account number                                                                                                    | <ul> <li>echecking</li> <li>Checking</li> <li>Savings</li> <li>Routing Number</li> <li>XXXXXXXXX</li> <li>Account Number</li> <li>XXXXX</li> </ul> | eCheck / Bank Account                                                                                                    |  |  |  |  |
| TOK           1: 2:34:5:2:34, 1: 3:2:4:2:35**5:2:84, 1: 5:2:84, 1: 3:2:4:2:35**           Routing         Account           Check         OR           Routing         Check | Bank Name<br>XXXXXXXXXXX<br>Account Holder Name<br>Ronald XXXXXX                                                                                   | You must enter your name<br>exactly as it appears on your<br>account. The name on the<br>account, and routing and<br>account numbers must all<br>match your bank info. |  |  |  |  |
|                                                                                                    |                                                                                                    | Credit Card                                                                                                    |  |  |  |  |
|                                                                                                    | PayPal                                                                                                    | PayPal                                                                                                    |  |  |  |  |
|                                                                                                    |                                                                                                    | PayPal Credit                                                                                                    |  |  |  |  |
|                                                                                                    | Want to pay with Venmo? Add your V device to pay on any device after <b>O</b>                                                                      | enmo account to your wallet with your mobile Venmo                                                                                                    |  |  |  |  |
|                                                                                                    | amazon<br>pay                                                                                                    | Amazon Pay                                                                                                    |  |  |  |  |
|                                                                                                    | < Back Continue                                                                                                    | Click here to continue                                                                                                    |  |  |  |  |

#### You're Almost Done!

| A prend point of the City of Tweese | One Time Payment       | Confirm Payment              |                      |               |          |                |
|-------------------------------------|------------------------|------------------------------|----------------------|---------------|----------|----------------|
|                                     | Confirm P              | Payment                      | Current Bill         |               |          |                |
|                                     | Payment Method         |                              | Name                 | RONALD XXXXXX |          |                |
|                                     | Payments               |                              |                      |               | Accounts | XXXXXXX-XXXXXX |
|                                     | Payment Type A         | ccount Number Street Number  | Payment Amount       | Payment Date  |          |                |
|                                     | Payment Amou           | Int Read the                 | Terms                | \$356.26      |          |                |
| lick to checkmark                   | Click to read the Payr | ment Authorization Terms     | nt Authorization Ter | ms            |          |                |
|                                     | Click the PAY butto    | on to complete your payment. |                      |               |          |                |
|                                     | < Back                 | Pay \$356.26                 |                      |               |          |                |
|                                     |                        | Click here                   |                      |               | _        |                |

#### You're Done!

| A proved part of the City of Tucar | One Time Payment                                   | Payment Receipt                |                                 |                            |
|------------------------------------|----------------------------------------------------|--------------------------------|---------------------------------|----------------------------|
|                                    |                                                    |                                | Payment Receipt                 |                            |
|                                    |                                                    |                                | Your payment has been accepted. |                            |
|                                    |                                                    |                                | Confirmation #                  | 66982536                   |
|                                    |                                                    |                                | Payment Type                    | Utility Bill               |
|                                    |                                                    |                                | Account #                       | XXXXXXX-XXXXXX             |
|                                    |                                                    |                                | Street #                        | 6105                       |
|                                    |                                                    |                                | Status                          | Accepted                   |
|                                    |                                                    |                                | Payment Date                    | Mar 27, 2020 – 11:32:04 AM |
|                                    |                                                    |                                | Payment Method                  | Checking Account **4544    |
|                                    |                                                    |                                | Payment Amount                  | \$356.26                   |
|                                    | Print, Make Anoth<br>or Connect to the<br>homepage | her Payment,<br>e Tucson Water | Print Make Another Payment      | Back to Tucson Water       |

#### To Get Help

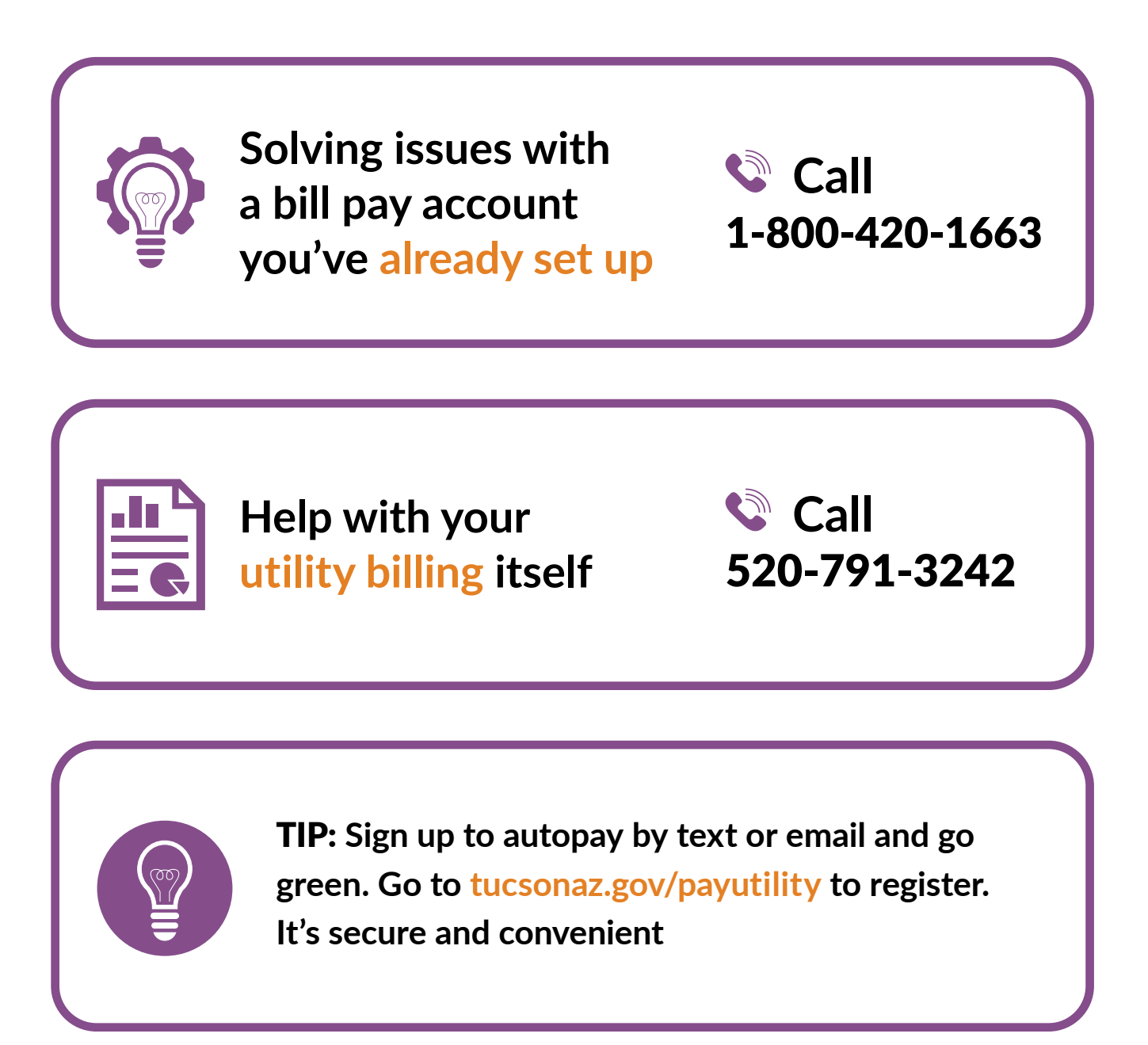